# CUON®

# SPE 系列单路输出直流电源 用户手册

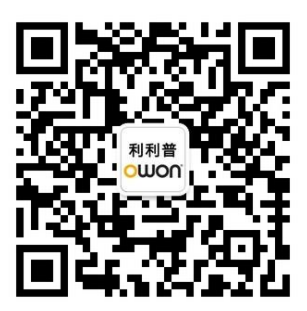

官方微信,一扫即得

如需资料下载,请登录: www.owon.com.cn/download

#### 2021.01 版本 V1.0.0

◎福建利利普光电科技有限公司版权所有,保留所有权利。

**OUO**<sup>®</sup> 产品受专利权的保护,包括已取得的和正在申请的专利。本文中的信息将取代所有以前出版资料中的信息。

本手册信息在印刷时是正确的。然而,福建利利普光电科技有限公司将继续改进 产品并且保留在任何时候不经通知的情况下变动规格的权利。

**OWON**<sup>®</sup> 是福建利利普光电科技有限公司的注册商标。

#### 福建利利普光电科技有限公司

福建漳州市蓝田工业开发区鹤鸣路 19 号利利普光电科技楼

Tel: 4006-909-365 Web: www.owon.com.cn Fax: 0596-2109272 E-mail: info@owon.com.cn

# 保修概要

本公司保证,本产品从本公司最初购买之日起2年(配件1年)期间,不会出现材料和工艺缺陷。本有限保修仅适于原购买者且不得转让第三方。如果产品在保修期内确有缺陷,则本公司将按照完整的保修声明所述,提供维修或更换服务。

如果在适用的保修期内证明产品有缺陷,本公司可自行决定是修复有缺陷的 产品且不收部件和人工费用,还是用同等产品(由本公司决定)更换有缺陷的产 品。本公司作保修用途的部件、模块和更换产品可能是全新的,或者经维修具有 相当于新产品的性能。所有更换的部件、模块和产品将成为本公司的财产。

为获得本保证承诺的服务,客户必须在适用的保修期内向本公司通报缺陷, 并为服务的履行做适当安排。客户应负责将有缺陷的产品装箱并运送到本公司指 定的维修中心,同时提供原购买者的购买证明副本。

本保证不适用于由于意外、机器部件的正常磨损、在产品规定的范围之外使用、使用不当或者维护保养不当或不足而造成的任何缺陷、故障或损坏。

本公司根据本保证的规定无义务提供以下服务: a) 维修由非本公司服务代 表人员对产品进行安装、维修或维护所导致的损坏; b) 维修由于使用不当或与 不兼容的设备连接造成的损坏; c) 维修由于使用非本公司提供的电源而造成的 任何损坏或故障; d) 维修已改动或者与其他产品集成的产品(如果这种改动或 集成会增加产品维修的时间或难度)。

若需要服务,请与最近的本公司销售和服务办事处联系。

除此概要或适用的保修声明中提供的保修之外,本公司不作任何形式的、明 确的或暗示的保修保证,包括但不限于对适销性和特殊目的适用性的暗含保修。 本公司对间接的、特殊的或由此产生的损坏概不负责。

| 1. | 一般安全要求                                                                                                 | 1                                                               |
|----|----------------------------------------------------------------------------------------------------|-----------------------------------------------------------------|
| 2. | 安全术语和符号                                                                                                | 2                                                               |
| 3. | 快速入门                                                                                                   | 3                                                               |
|    | <ul> <li>3.1 面板及用户界面</li></ul>                                                                         | 3<br>                                                           |
| 4. | 面板操作                                                                                                   | 7                                                               |
|    | <ul> <li>4.1 打开/关闭通道输出</li> <li>4.2 输出电压/电流设置</li> <li>4.3 过压/过流保护</li> <li>4.4 Memory 键快捷设置</li></ul> | 7<br>7<br>7<br>8<br>8<br>8<br>9<br>9<br>9<br>9<br>9<br>10<br>11 |
| 5. | 故障处理                                                                                                   | 13                                                              |
| 6. | 附录                                                                                                    | 14                                                              |
|    | 6.1 附录 A: 附件<br>6.2 附录 B: 保养和清洁维护                                                                      | 14                                                              |

# 目 录

# 1. 一般安全要求

请阅读下列安全注意事项,以避免人身伤害,并防止本产品或与其相连接的 任何其他产品受到损坏。为了避免可能发生的危险,本产品只可在规定的范 围内使用。

只有合格的技术人员才可执行维修。

为防止火灾或人身伤害:

#### 使用适当的电源线。

只可使用本产品专用、并且所在国家认可的电源线。

#### 产品接地。

本产品通过电源线接地导体接地。为了防止电击,接地导体必须与地面相连。 在与本产品输入或输出终端连接前,应确保本产品已正确接地。

#### 注意所有终端的额定值。

为了防止火灾或电击危险,请注意本产品的所有额定值和标记。在对本产品进行连接之前,请阅读本产品用户手册,以便进一步了解有关额定值的信息。

#### 请勿在无仪器盖板时操作。

如盖板或面板已卸下,请勿操作本产品。

#### 使用适当的保险丝。

只可使用符合本产品规定类型和额定值的保险丝。

#### 避免接触裸露电路。

产品有电时,请勿触摸裸露的接点和部件。

#### 在有可疑的故障时,请勿操作。

如怀疑本产品有损坏,请让合格的维修人员进行检查。

#### 提供良好的通风。

使用时应保持良好的通风,定期检查通风口和风扇。

#### 请勿在潮湿的环境下操作。

为避免仪器内部电路短路或发生电击的危险,请勿在潮湿环境下操作仪器。

#### 请勿在易燃易爆环境中操作。

为避免仪器损坏或人身伤害,请勿在易燃易爆的环境下操作仪器。

#### 保持产品表面清洁和干燥。

为避免灰尘或空气中的水分影响仪器性能,请保持产品表面的清洁和干燥。

# 2. 安全术语和符号

## 安全术语

本手册中的术语。以下术语可能出现在本手册中:

 $\mathbb{A}$ 警告:警告性声明指出可能会危害生命安全的情况或操作。

 $\wedge$ 注意:注意性声明指出可能导致此产品和其它财产损坏的情况或操作。

产品上的术语。以下术语可能出现在产品上:

**危险:**表示您如果进行此操作可能会立即对您造成危害。

警告:表示您如果进行此操作可能会对您造成潜在的危害。

注意: 表示您如果进行此操作可能会对本产品或连接到本产品的其他设备 造成损坏。

## 安全符号

产品上的符号。以下符号可能出现在产品上:

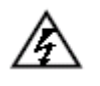

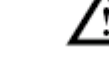

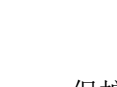

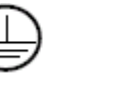

壳体接地端

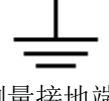

高电压

注意 请参阅手册 保护性接地端

测量接地端

# 3. 快速入门

# 3.1 面板及用户界面

3.1.1 前面板

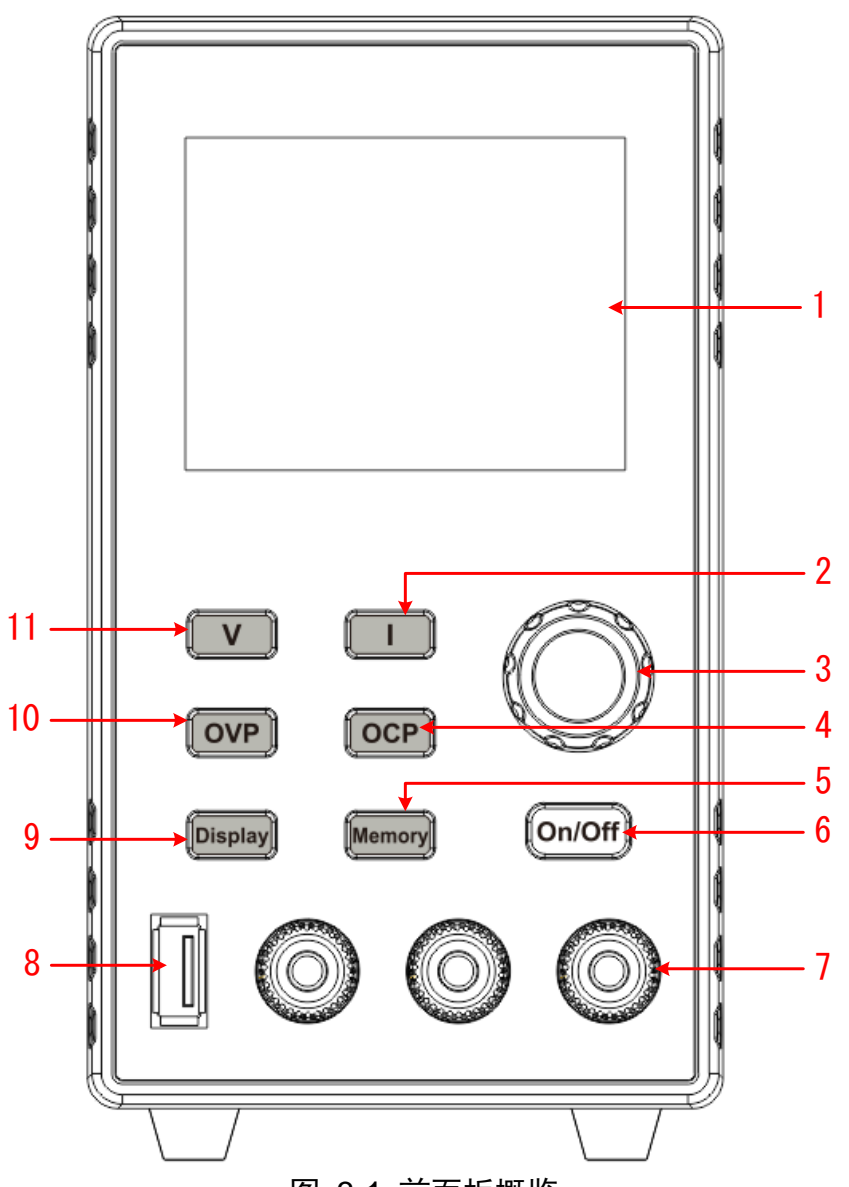

图 3-1 前面板概览

| 1 | 显示屏      | 显示用户界面。                        |
|---|----------|--------------------------------|
| 2 | 电流按键     | 设置电流参数、编辑参数时按下可移动光标。           |
| 3 | 旋钮       | 选择主菜单或改变数值,按下相当于确认键。           |
| 4 | 过流设置键    | 设置过流保护参数、编辑参数时按下可移动光标。         |
| 5 | Memory 键 | 可存储 4 组通道参数用于快捷输出,或者长按可进入 List |
|   |          | 波形输出编辑界面。                      |

| 6  | On/Off 键  | 打开/关闭通道输出,或者长按可进行上电自动开机功能<br>的开启或者关闭设置。 |  |  |  |  |
|----|-----------|-----------------------------------------|--|--|--|--|
| 7  | 通道输出端子    | 通道的输出连接。                                |  |  |  |  |
| 8  | USB 接口    | USB 充电口(无读写功能)                          |  |  |  |  |
| 9  | Display 键 | 数字显示与曲线显示切换键                            |  |  |  |  |
| 10 | 过压设置键     | 设置过压保护参数、编辑参数时按下可移动光标。                  |  |  |  |  |
| 11 | 电压按键      | 设置电压参数、编辑参数时按下可移动光标。                    |  |  |  |  |

按键指示灯说明

On/Off 键:通道打开时,按键灯亮起。

# 3.1.2 后面板

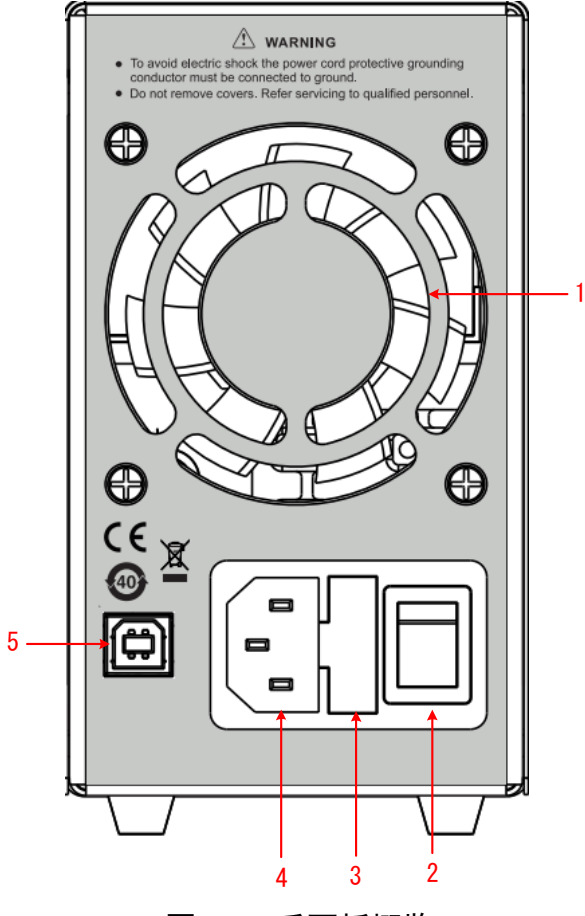

图 3-2 后面板概览

| 1 | 风扇口 | 风扇进风口    |
|---|-----|----------|
| 2 | 电源键 | 打开/关闭仪器。 |
| 3 | 保险丝 | 电源保险丝    |

| 4 | 电源输入插座        | 交流电源输入接口     |
|---|---------------|--------------|
| 5 | Divise USB 接口 | 升级程序、上位机控制接口 |

3.1.3 用户界面

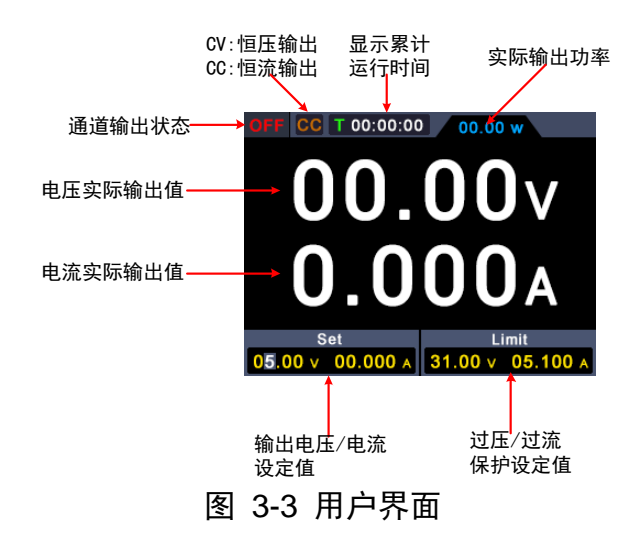

## 3.2 一般性检查

当您得到一台新的数字电源时,建议您按以下步骤对仪器进行检查。

1. 检查是否存在因运输造成的损坏。

如果发现包装纸箱或泡沫塑料保护垫严重破损,请先保留,直到整机和 附件通过电性和机械性测试。

2. 检查附件。

关于提供的附件明细,在本说明书"附录A:附件"已经进行了说明。您可以参照此说明检查附件是否有缺失。如果发现附件缺少或损坏,请和 负责此业务的本公司经销商或本公司的当地办事处联系。

3. 检查整机。

如果发现仪器外观破损,仪器工作不正常,或未能通过性能测试,请和 负责此业务的本公司经销商或本公司的当地办事处联系。如果因运输造 成仪器的损坏,请注意保留包装。通知运输部门和负责此业务的本公司 经销商。本公司会安排维修或更换。

## 3.3 通电检查

(1) 使用附件提供的电源线将仪器连接至交流电中。

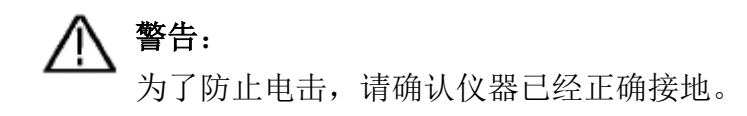

(2) 按下后面板的电源键,按键灯亮起,屏幕显示开机画面。

## 3.4 输出检查

输出检查可确保仪器达到额定输出值,并能够正确的执行前面板操作。关于一些操作,请参见第7页的"打开/关闭通道输出"以及"输出电压/电流设置"。

### 3.4.1 输出电压检查

以下步骤验证电源通道在不带负载时的基本电压功能:

- (1) 仪器空载时,开机,确认通道的输出电流设置值不为0。
- (2) 打开通道输出开关。确认通道处于恒压输出状态(CV)。
- (3) 设置通道为不同的输出电压,检查屏幕上显示的实际输出电压值是否接近设置电压值,实际输出电流是否接近 OA。
- (4) 检查通道的输出电压能否从 0V 调节到最大额定值,当调到最大值或最小值时,会听到滴一声提示音,表示到极限了。

#### 3.4.2 输出电流检查

以下步骤验证电源通道在输出短路时的基本电流功能:

- (1) 开机。
- (2) 在电源通道的(+)和(-)输出端子间连接一根绝缘导线,使用的导线应可以承受电源的最大输出电流。
- (3) 将通道的电压值设为最大额定值。
- (4) 打开通道输出开关。确认通道处于恒流输出状态(CC)。
- (5) 设置通道为不同的输出电流,检查屏幕上显示的实际输出电流值是否接近设置电流值。
- (6) 检查输出电流能否从 OA 调节到最大额定值,当调到最大值或最小值时,会 听到滴一声提示音,表示到极限了。
- (7) 关闭通道输出并取下短路导线。

# 4. 面板操作

# 4.1 打开/关闭通道输出

按前面板 On/Off 键可控制通道的打开和关闭;

# 4.2 输出电压/电流设置

在通道设置区,按 V / Ⅰ键可使蓝色光标在电压/电流数值不同位置间移动。按下输出电压/电流设定值后,转动 旋钮 可改变当前光标所在的数值,按 下 旋钮 或 按下 V / Ⅰ键可移动光标的位置。

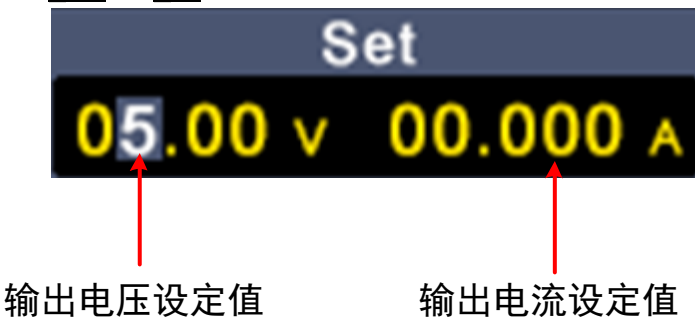

# 4.3 过压/过流保护

过压保护(O.V.P)或过流保护(O.C.P):输出开启后,一旦输出电压或电流达到 O.V.P或 O.C.P 的设置值,仪器将断开输出,屏幕显示超限警告。

#### 注:

在系统由于保护而自动断开输出时,用户做好适当调整后,必须要关闭通道后再 重新打开,才可正常输出。

此功能可防止电源输出超过负载的额定值,从而保护负载。

在通道设置区,按 **OVP** / **OCP** 键可使蓝色光标在数值不同位置间移动。选中过压/过流保护设定值后,转动 **旋钮** 可改变当前光标所在的数值,按下 **旋钮** 或按下 **OVP** / **OCP** 键可移动光标的位置。

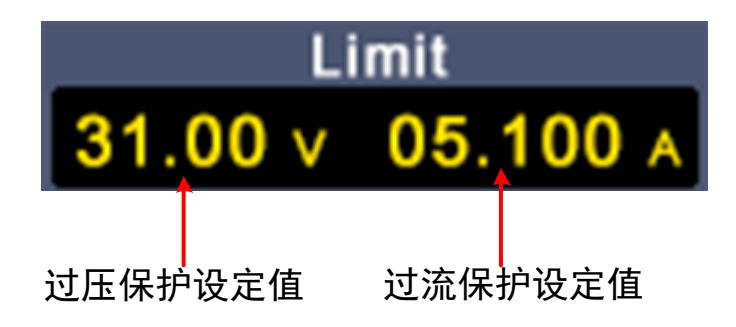

# 4.4 Memory 键快捷设置

按前面板 Memory 键,可分别存储 4 组通道参数 M1、M2、M3、M4,用于快捷输出。

## 4.4.1 快捷输出

要输出 M1 到 M4 中的某组参数,步骤如下:

- (1) 按前面板 Memory 键,屏幕显示快捷设置界面。
- (2) 旋转 旋钮 出现灰色选择框。旋转 旋钮 可使灰色选择框移动。
- (3) 选中某组参数后,按下 旋钮 确认当前输入。

CC T 00:00:00 00.00 w OCP υ O\/P 04.94 v 02.000 A 05.50 v 02.100 A 144 电压设定值 过流保护设定值 09.00 v 02.000 A 09.50 v 02.500 A М2 М3 12.00 v 02.500 A 12.50 v 02.600 / 24.00 v 03.000 A 24.50 v 03.500 / Limit Set 05.00 v 0.000 A 05.00 v 0.000

#### 电流设定值 过压保护设定值

#### 4.4.2 编辑

要编辑 M1 到 M4 的通道参数,步骤如下:

- (1) 按前面板 Memory 键,屏幕显示快捷设置界面。
- (2) 旋转 旋钮 出现灰色选择框。
- (3) 按 V / I / OVP / OCP 键设置电压/电流/过压保护/过流保护值。
- (4) 转动 旋钮 可改变当前光标所在的数值,按下 旋钮 或按下 V / I /

OVP / OCP键可移动光标的位置。

电流设定值 过压保护设定值 CC T 00:00 00 00.00 w U OVP 电压设定值-OCP 过流保护设定值 04.94 v 05.50 v 02.100 A М1 02.000 A 09.00 v 02.000 A 09.50 v 02.500 A М2 M3 12.00 v 02.500 A 12.50 v 02.600 A 24.00 v 03.000 A 24.50 v 03.500 A Set Limit 0.000 A 0.000 .00 v 05.00 v

# 4.5 List 波形输出设置

用户可以对波形进行编辑输出,一组波形包含 10 个可编辑点,每个点的可编辑 参数包括输出电压、输出电流、波形持续时间和该点是否选中四个参数,当编辑 完成后,仪器可按照用户编辑的时序,进行预期波形的输出。

#### 4.5.1 List 波形编辑

要编辑 List 输出波形,步骤如下:

- (1) 长按前面板 Memory 功能键 3s,进入"List 波形编辑界面";
- (2) 在非参数设置状态,旋转 旋钮 出现灰色选择框,转动 旋钮进行可编辑点的选择;
- (3) 按 V / I / OVP / OCP 键进入参数设置状态,分别设置电压/
   电流/持续时间/是否选中;
- (4) 在参数设置状态下,转动 旋钮 可改变当前光标所在的数值,按下 旋
   钮 或按下 ▼ / Ⅰ / Ⅳ / ⑥ / ⑥ 健可移动光标的位置;短按前 面板 Memory 功能键,退出参数设置状态;
- (5) 在非参数设置状态,按下 旋钮 3s 确认,进入"List 波形输出模式",同时,切回至主界面;
- (6) 长按前面板 Memory 功能键 3s,退出"List 波形编辑界面"。

| OFF CC T 00:00:00 00.00 w       |         |          |          |         |  |  |
|---------------------------------|---------|----------|----------|---------|--|--|
|                                 | U       | 1        | т        | Y/N     |  |  |
| 1                               | 04.94 v | 02.000 A | 00:00:00 | ~       |  |  |
| 2                               | 09.00 v | 02.000 A | 00:00:00 | ~       |  |  |
| 3                               | 12.00 v | 02.500 A | 00:00:00 | ~       |  |  |
| 4                               | 24.00 v | 03.000 A | 00:00:00 | <       |  |  |
| Set                             |         |          | Limit    |         |  |  |
| 05.00 v 0.000 A 05.00 v 0.000 A |         |          |          | A 000.0 |  |  |

#### 4.5.2 List 波形输出

要进行 List 波形输出,步骤如下:

- (1) 按照 1.1 所述步骤,进行 List 波形的编辑;
- (2) 进入"List 输出模式",此时,右上角显示 List 波形预输出的第一个点, 比如"List1";
- (3) 短按前面板 **On/Off** 功能键,机器按照 List 编辑时序进行输出,同时主界面上方状态栏会显示当前的 List 输出点以及该点持续时间倒计时;
- (4) 在 List 输出模式下,长按前面板 Memory 功能键 3s,退出"List 输出模式"。

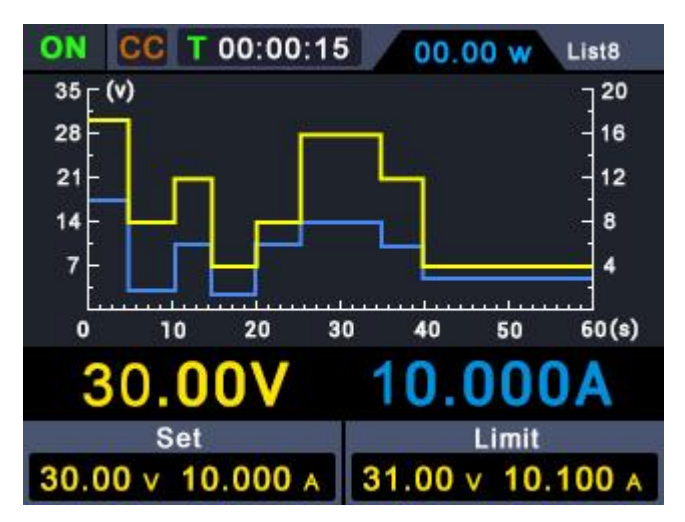

# 4.6 开机自动输出设置

用户通过长按 **On/Off** 功能键 3s, 开启或者关闭"开机自动输出"功能, 步骤如下:

- (1) 当开启"开机自动输出"时,上电 3s 后,机器自动执行"On/Off"操作,按照当前的输出电压和输出电流进行输出;
- (2) 当关闭"开机自动输出"时,上电后,机器处于待机状态,用户需要手动执行"On/Off"操作,机器才会进行输出。

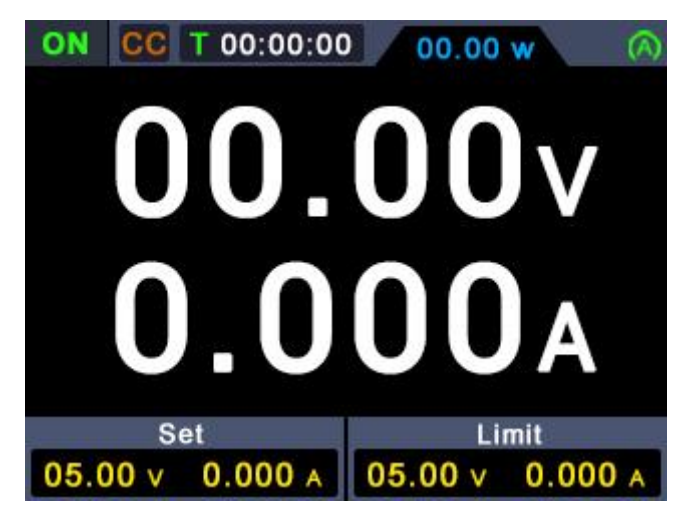

# 4.7 显示(Display)

按下 **Display** 功能键,可选择以数字或曲线显示测量数据。

数字

按下 **Display** 功能键,选择电源显示数字形式读数。电源上电时,默认启用曲线显示模式。

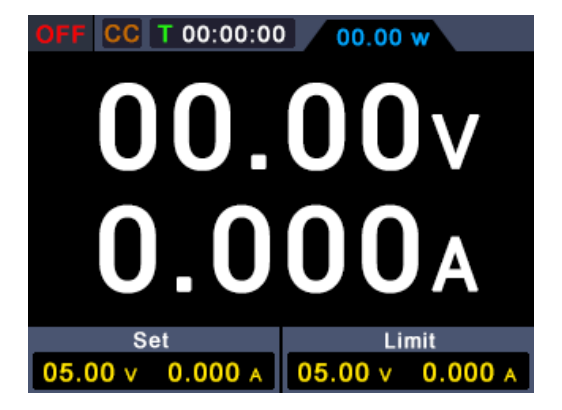

# 曲线

按下 **Display** 功能键,选择电源显示曲线形式的读数。

| OFF             | CC                      | T 00:00 | :00 |             | 00.00 | w    |       |
|-----------------|-------------------------|---------|-----|-------------|-------|------|-------|
| 0.5 [           | 0.5 <sub>(</sub> v) 0.5 |         |     |             |       |      |       |
| 0.4             | 0.4                     |         |     |             |       |      | - 0.4 |
| 0.3 -           |                         |         |     |             |       |      | - 0.3 |
| 0.2             |                         |         |     |             |       |      | 0.2   |
| 0.1             |                         |         |     |             |       |      | - 0.1 |
|                 |                         |         |     |             | ستنتب |      | .]    |
| 0               | 10                      | 20      | 30  |             | 40 !  | 50   | 60(s) |
| A000.0 V00.00   |                         |         |     |             |       |      |       |
| Set             |                         |         |     | Limit       |       |      |       |
| 05.00 v 0.000 A |                         | A       | 05. | <b>00</b> v | 0.0   | A 00 |       |

# 5. 故障处理

- 1. 如果按下电源开关仪器仍然黑屏,没有任何显示,请按下列步骤处理:
  - 检查电源接头是否接好。
  - 检查电源输入插座下方的保险丝选择是否正确以及是否完好无损(可用一字螺丝刀撬开)。
  - 做完上述检查后,重新启动仪器。
  - 如仍然无法正常使用本产品,请与本公司联络,让我们为您服务。

#### 2. 输出不正常:

- 检查输出电压是否设置为 0 V。如果为 0 V,请设置其他值。
- 检查输出电流是否设置为0A。如果为0A,请设置其他值。
- 若问题仍无法解决,请与本公司联络,让我们为您服务。

# 6. 附录

# 6.1 附录 A: 附件

(图片仅供参考,请以实物为准。)

标准附件:

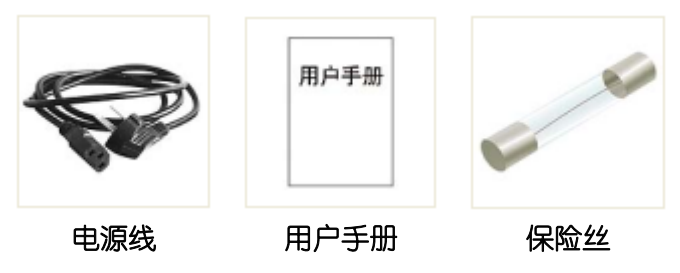

选购附件:

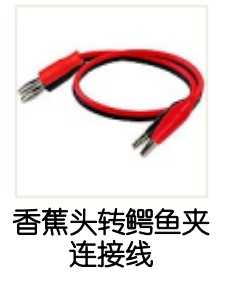

## 6.2 附录 B: 保养和清洁维护

一般保养

请勿把仪器储存或放置在液晶显示器会长时间受到直接日照的地方。 **小心:**请勿让喷雾剂、液体和溶剂沾到仪器上,以免损坏仪器。

清洁

根据使用情况经常对仪器进行检查。按照下列步骤清洁仪器外表面:

1. 请用质地柔软的布擦拭仪器外部的浮尘。清洁液晶显示屏时,注意不要 划伤透明的 LCD 保护屏。

**2.** 用潮湿但不滴水的软布擦试仪器,请注意断开电源。可使用柔和的清洁 剂或清水擦洗。请勿使用任何磨蚀性的化学清洗剂,以免损坏仪器。

▲ 警告: 在重新通电使用前,请确认仪器已经干透,避免因水分造成电气短路甚至人身伤害。